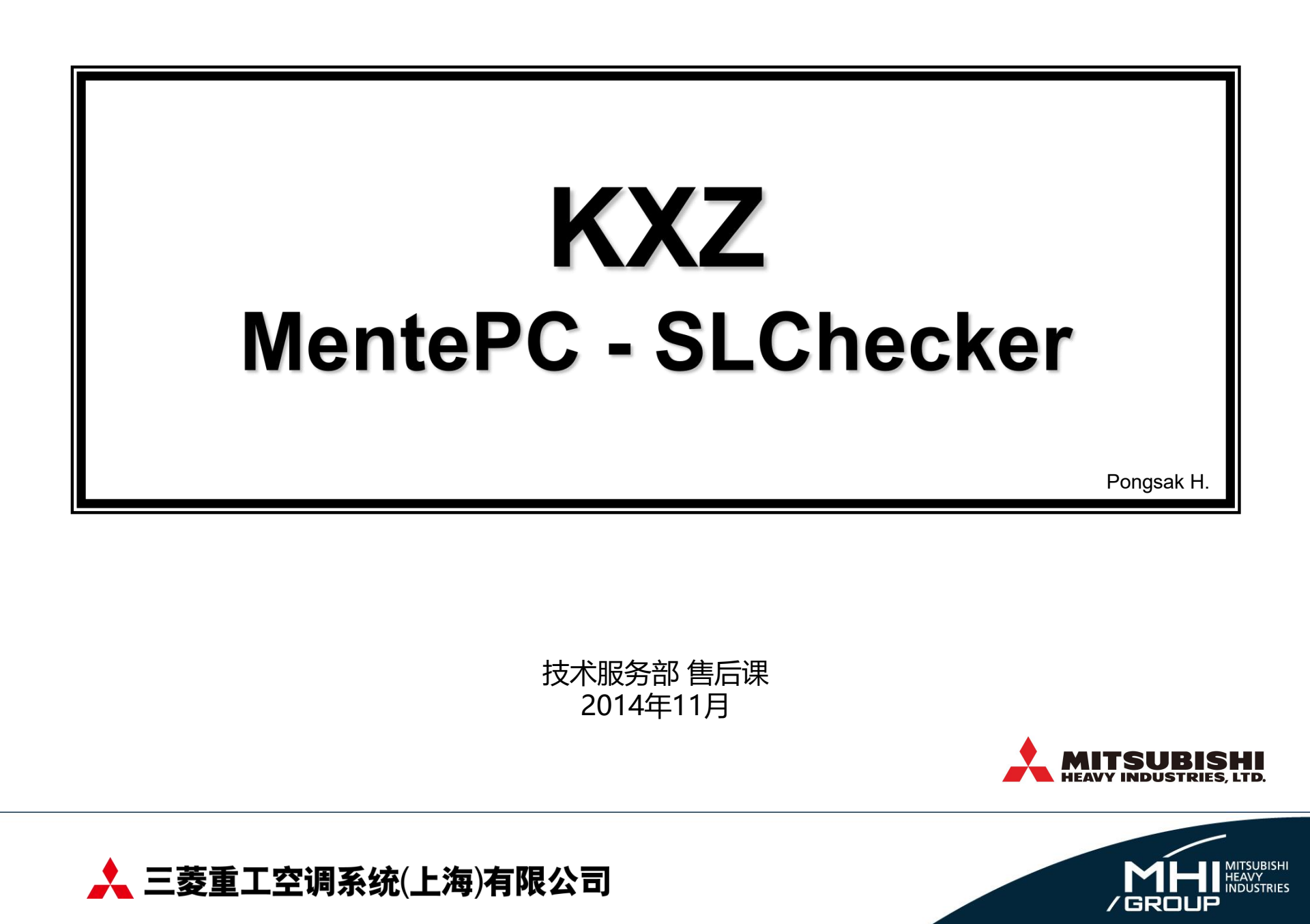

### **MentePC**

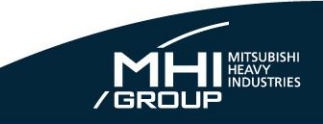

### 功能

#### ● 这个程序是用于从室外机监控设备运转数据。他可以 通过个人电脑连接KXZ, KXE6/KXRE6, KXE4/KXRE4 主控板,和PAC机变频板来记录这些数据。

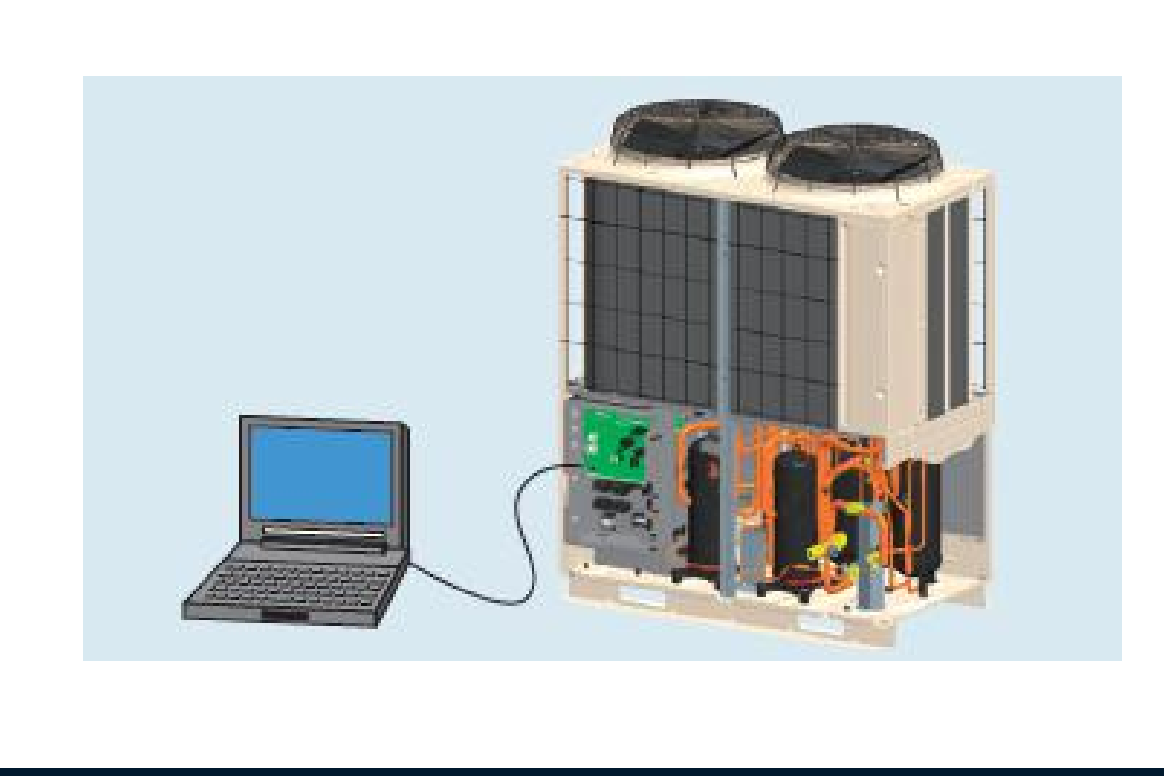

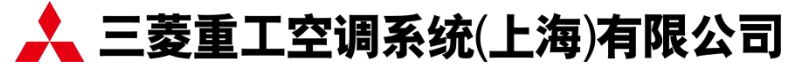

### **MentePC**

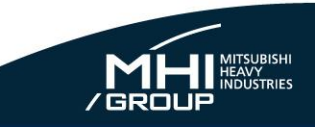

#### **MentePC**

## MentePC硬件没有变更 只需新的 KXZ 用 RAM DATA。

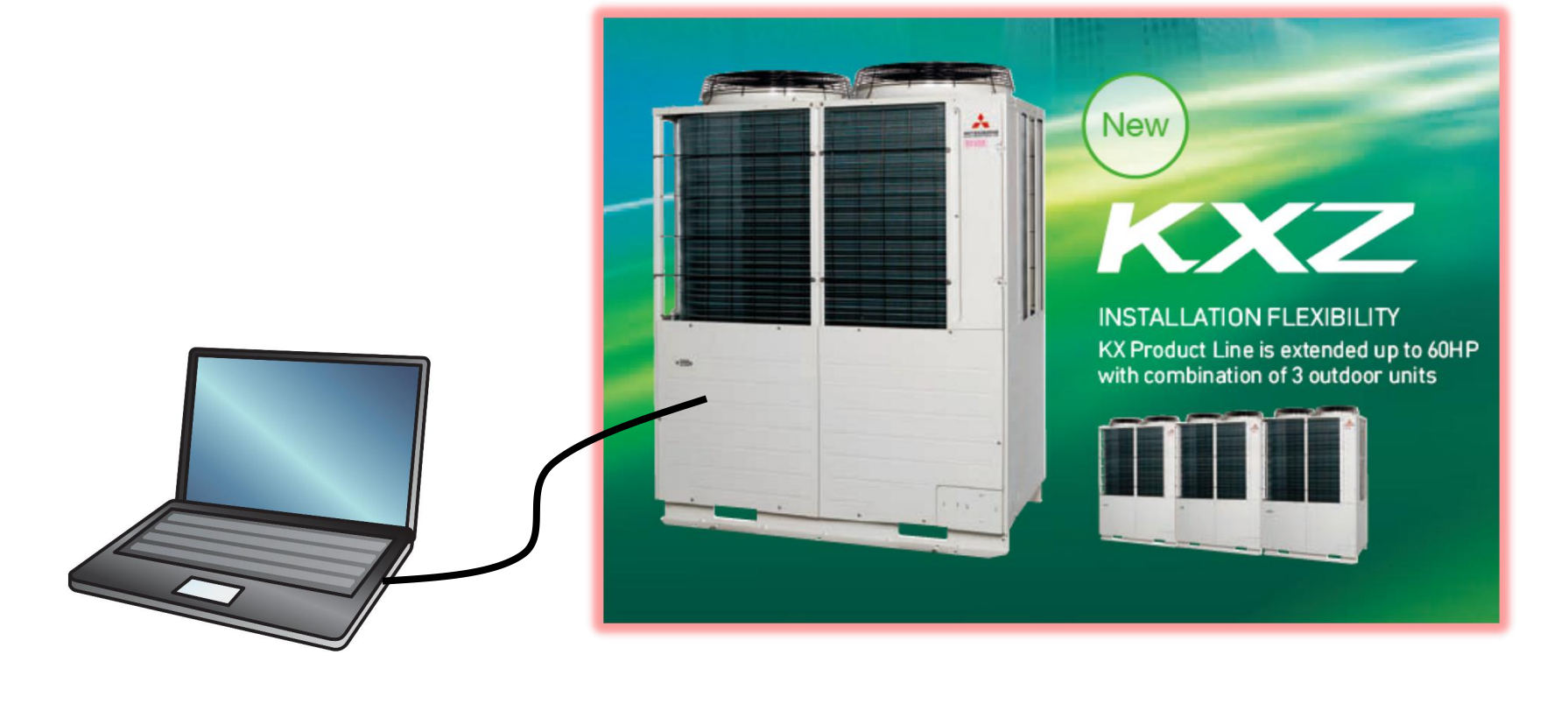

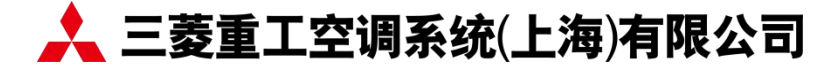

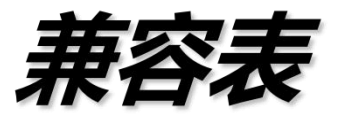

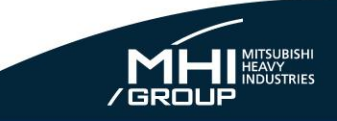

シ.

|         |                |     | -    | :未经证 | E实是否可 | 」用 |    |
|---------|----------------|-----|------|------|-------|----|----|
|         |                |     |      | Wind | dows  |    |    |
|         |                | 98  | 2000 | XP   | Vista | 7  | 8  |
| Office  | 2000           | OK  | -    | OK   | -     | -  | -  |
| (Excel) | 2003           | -   | -    | ОК   | -     | -  | -  |
|         | 2007           | -   |      | OK   | OK    | OK | -  |
|         | 2010 (32bit)   | -   |      | OK   | -     | OK | OK |
|         | 2010 (32bit)   | - 1 | 5    | NG   | -     | NG | NG |
|         | 2013 (32bit) 🔊 | X   | -    | -    | -     | OK | OK |
|         | 2013 (62bit)   | _   | -    | NG   | -     | NG | NG |

※ MentePC 不能在 Excel 2010(64位) 版本上运行. 当你安装 Excel 2010 以上时候,请选择32位版本.

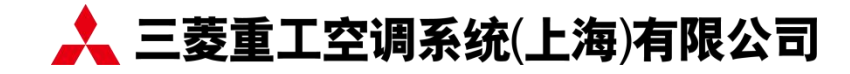

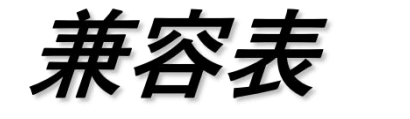

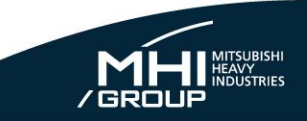

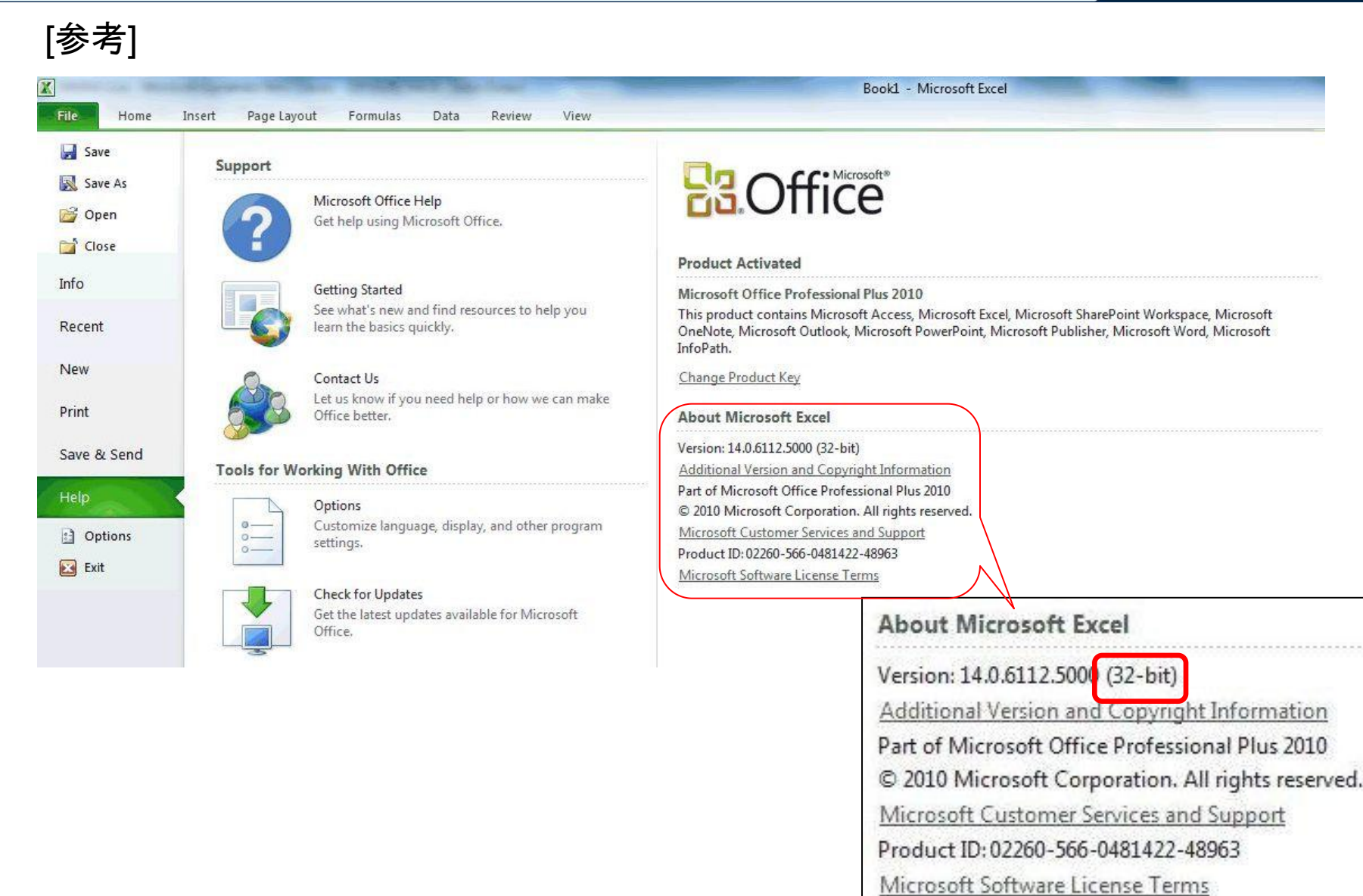

#### 🙏 三菱重工空调系统(上海)有限公司

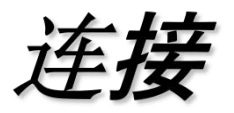

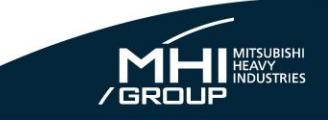

● MentePC 连接

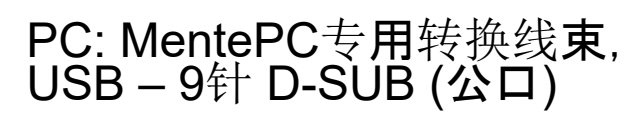

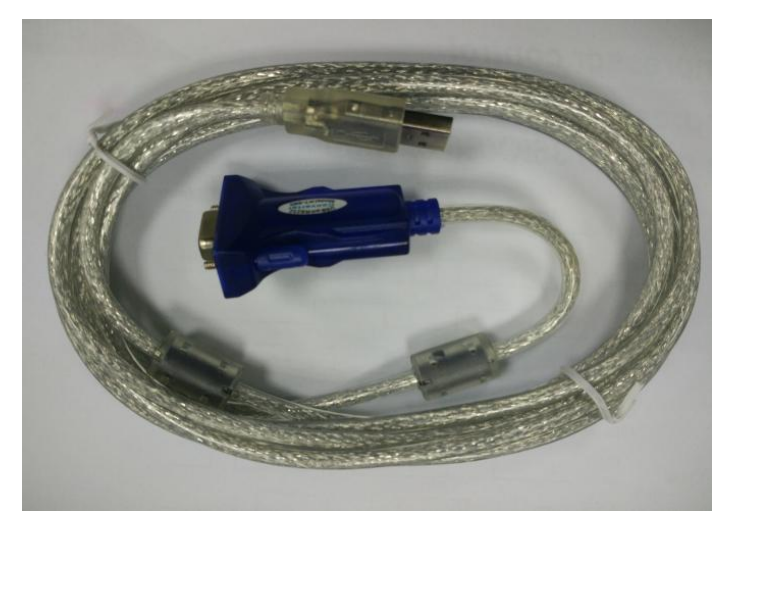

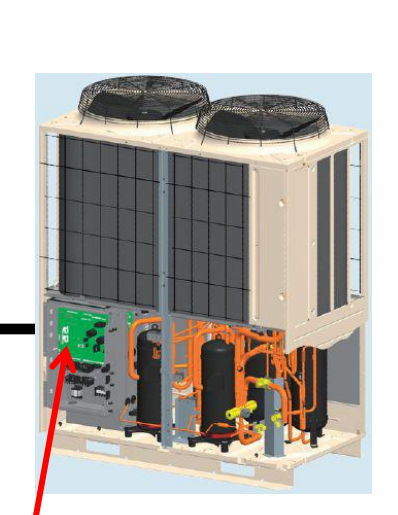

#### Control PCB:D-SUB 9-pin(母口)

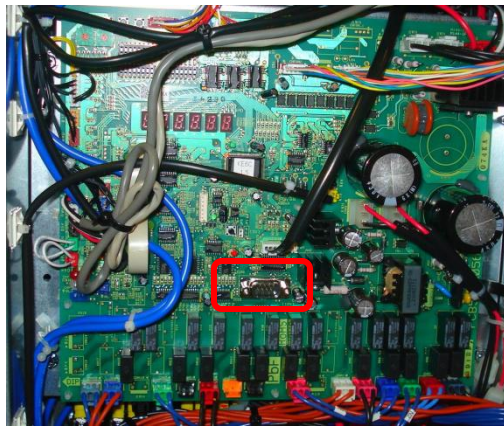

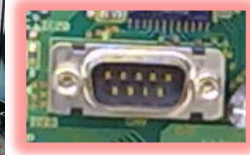

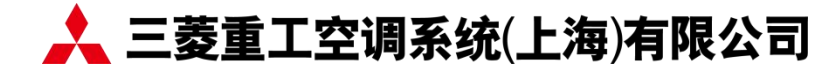

连接

KXZ

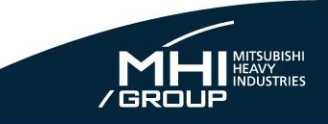

- MentePC 连接
- 以组合机系统为例,如果你的电脑有3个RC232C 接口,你可以同时链接外机主机,和2个个副机。
- 同时运行3个独立的MentePC程序,因此可以分别监测3个室外机(基本同步)

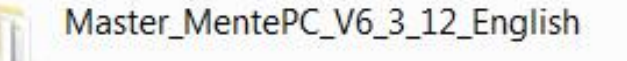

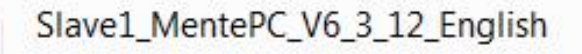

Slave2\_MentePC\_V6\_3\_12\_English

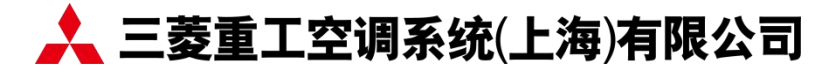

NEW

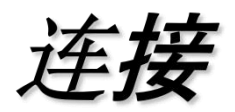

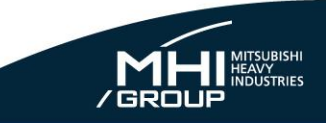

- MentePC 连接
- MentePC 通过一个专用的转换器, 一个接口可以同时最多连接4台机组。

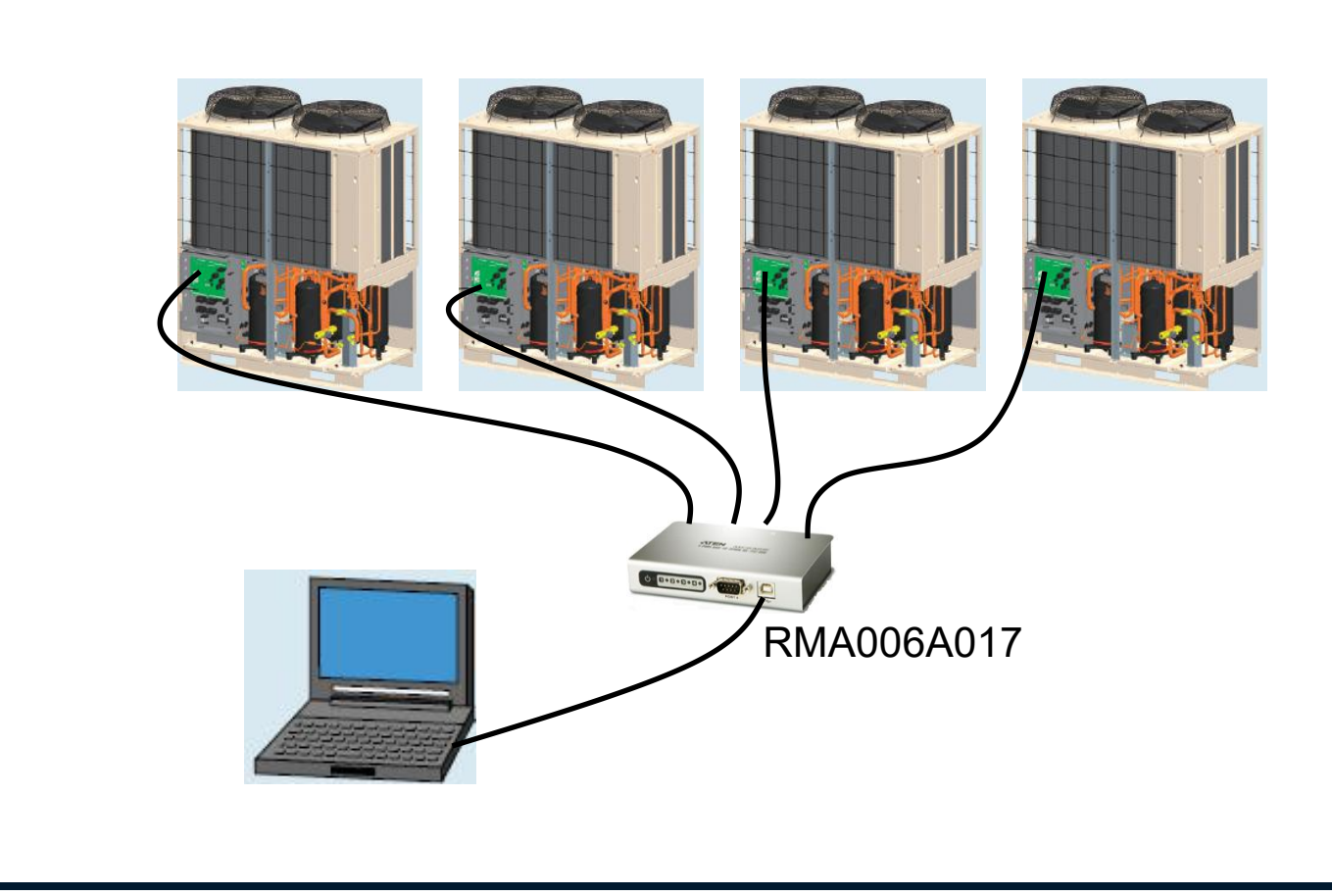

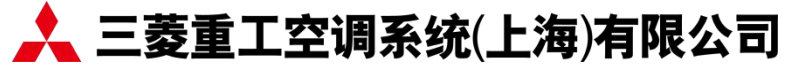

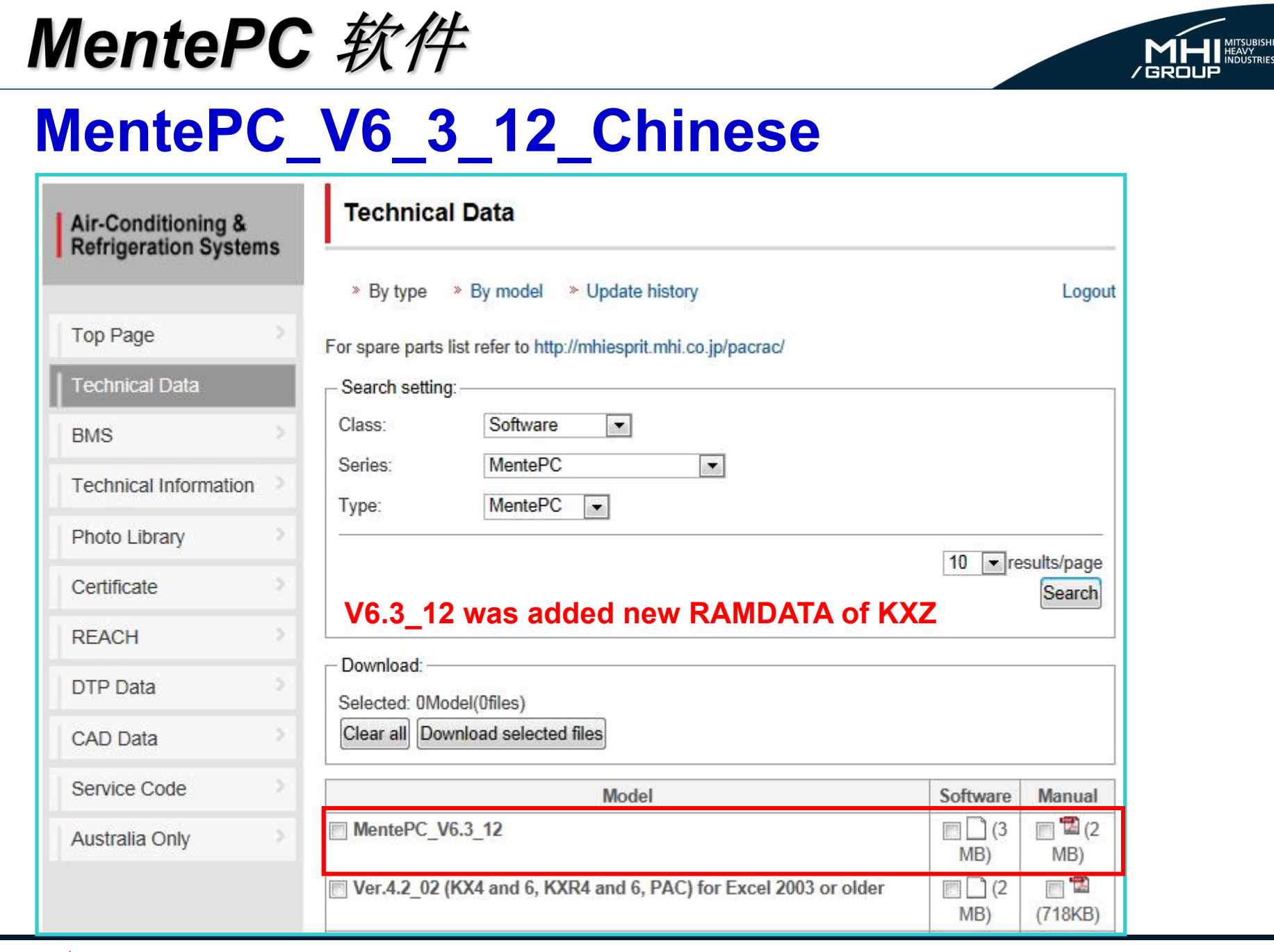

#### 📩 三菱重工空调系统(上海)有限公司

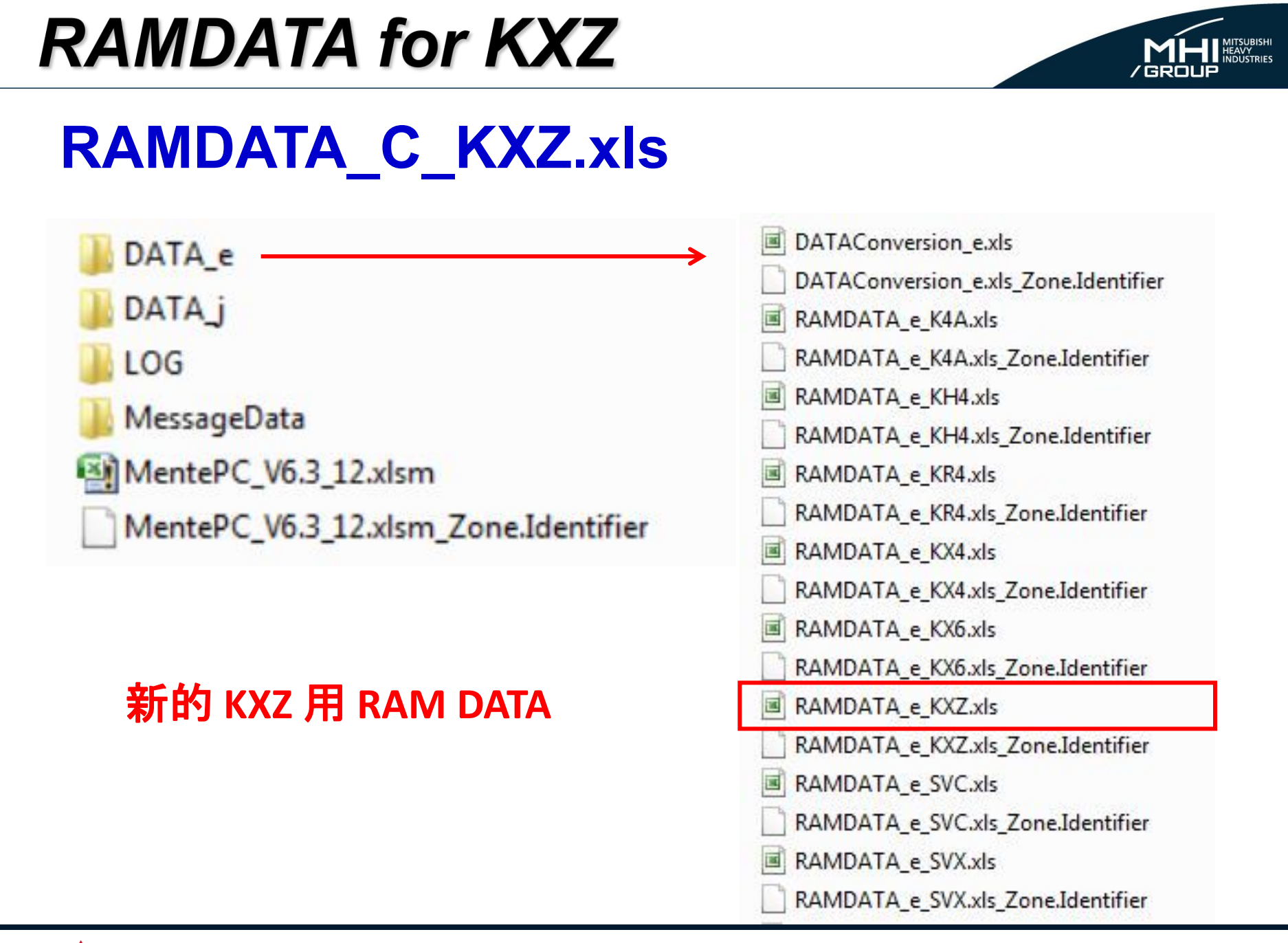

#### 📩 三菱重工空调系统(上海)有限公司

## RAMDATA & EEPDATA

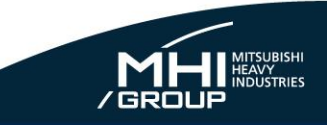

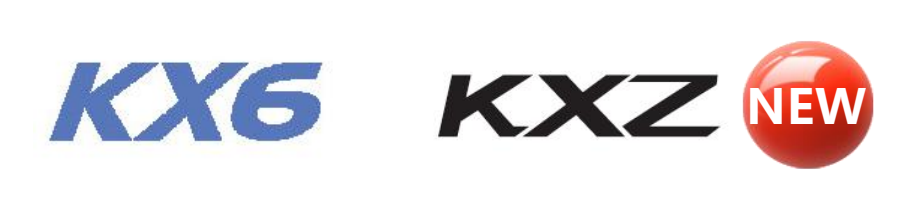

RAMDATA

| 接受字节 | 200 | 181 |
|------|-----|-----|
| 行数   | 223 | 254 |

EEPDATA

|                   | 接受字节(固定在256) | 256 | 256 |
|-------------------|--------------|-----|-----|
| <b>行致</b> 179 242 | 行数           | 179 | 242 |

#### RAMDATA\_INDOOR

| 接受字节 | 304 | 240 |
|------|-----|-----|
| 行数   | 240 | 240 |

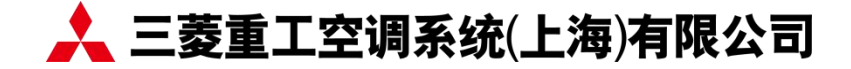

### RAMDATA

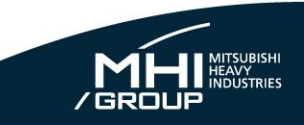

| <u>ジリわり</u> |
|-------------|
|-------------|

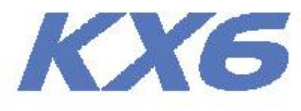

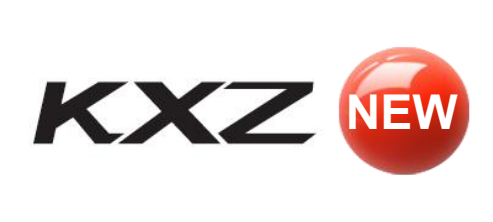

| 000 | ·D. too washing           |     |                        |
|-----|---------------------------|-----|------------------------|
| 200 | Bytes received            | 181 | :Bytes received        |
| 223 | Number of Lines           | 254 | Number of Lines        |
|     |                           |     |                        |
| No  | Writing Contents          |     |                        |
| 11  | ThoC1                     | No  | Writing Contents       |
| 12  | ThoC2                     | 13  | Thos                   |
| 13  | ThoA                      | 14  | ThoSC                  |
| 14  | ThoP1                     | 15  | ThoH                   |
| 15  | ThoP2                     | 16  | ThoI1(spare)           |
| 16  | ThoSC                     | 17  | Tho(spare)             |
| 17  | ThoH                      | 18  | CT1                    |
| 18  | ThoS                      | 19  | CT2                    |
| 19  | Cooling Subcool           | 20  | CT-inv1                |
| 20  | Suction Superheat         | 21  | CT-inv2                |
| 21  | Subcooling Coil Superheat | 22  | HP                     |
| 22  | CT1                       | 23  | LP                     |
| 23  | CT2                       | 24  | PSLQ                   |
| 24  | Pressure SW               | 25  | Units Number Connected |
|     | 63L X                     | 26  | Connected Capacity     |
|     | 63H1-R                    | 27  | Thermostat ON Units    |
|     | 63HT                      |     |                        |

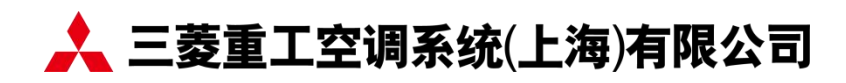

## RAMDATA\_INDOOR

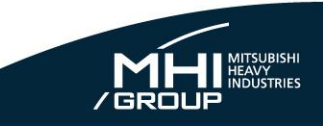

| 訪            | 傓          | - |
|--------------|------------|---|
| <u>&gt;Ľ</u> | <u> 71</u> |   |

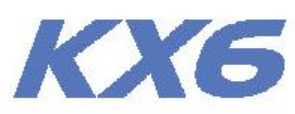

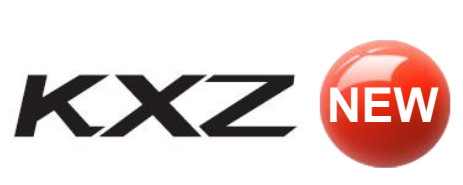

| 304 | :Bytes received                                |   | 240 | :Bytes received                               |
|-----|------------------------------------------------|---|-----|-----------------------------------------------|
| 240 | Number of Lines                                |   | 240 | :Number of Lines                              |
|     |                                                |   |     |                                               |
|     |                                                |   |     | CUZ-                                          |
| 1   |                                                |   |     |                                               |
| No  | Writing Contents                               |   | No  | Writing Contents                              |
| 0   | Indoor Unit 1 ThiA                             |   | 0   | Indoor Unit 1ThiA                             |
| 1   | Indoor Unit 1 ThiR1                            | Ň | 1   | Indoor Unit 1ThiR1                            |
| 2   | Indoor Unit 1 ThiR2                            |   | 2   | Indoor Unit 1ThiR2                            |
| 3   | Indoor Unit 1 ThiR3                            |   | 3   | Indoor Unit 1ThiR3                            |
| 4   | Indoor Unit 1 EEV                              |   | 4   | Indoor Unit 1EEV                              |
| 5   | Indoor Unit 1 Run/Stop                         |   | 5   | Indoor Unit 1Set Temp                         |
| 6   | Indoor Unit 1 Operation Mode                   |   | 6   | Indoor Unit 10peration mode/Fan speed         |
| 7   | Indoor Unit 1 Required Hz.                     |   | 7   | Indoor Unit 1RequiredHz                       |
| 8   | Indoor Unit 1 Answer Hz.                       |   | 8   | Indoor Unit 1AnswerHz                         |
| 9   | Indoor Unit 1 Indoor Unit Local Control        |   | 9   | Indoor Unit 1Indoor Unit Local control        |
|     | Indoor Unit 1 Implementing EEV opening command |   |     | Indoor Unit 1Implementing EEV opening command |
|     | Indoor Unit 1 Anti Frost Operation             |   |     | Indoor Unit 1Frost prevention control         |
| 10  | Indoor Unit 1 Thi(spare)                       |   | 10  | Indoor Unit 1Thi(Spare)                       |
| 11  | Indoor Unit 1 Model                            |   | 11  | Indoor Unit 1Model                            |
| 12  | Indoor Unit 1 PID                              |   | 12  | Indoor Unit 1PID                              |
|     | <b>'</b> D'                                    |   |     |                                               |

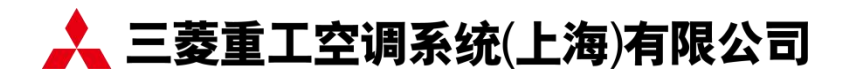

## SLChecker

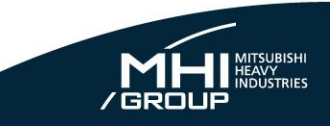

## 功能

本设备能通过接入Super Link, 调试检测内外机数据和协助排除故障。

能监控和操作最多48台室外机和128台室内机。
Super link的所有通信会被记录在TXT文件中. TXT 可以通过 SULME 转化成 MentePC 并绘制出曲线图。
可执行室内机单元功能设定.

# SLChecker **SLChecker** ● SLChecker软硬件都无需变更。 ● SupperLink 通信协议和KX6相同 SupperLink 通信

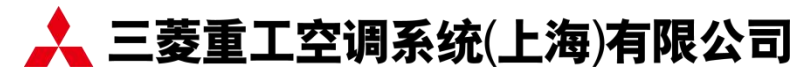

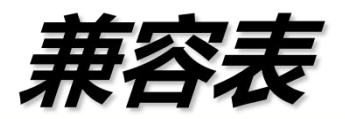

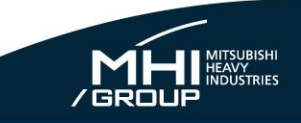

|    |      | Window               | /S    |    |    |
|----|------|----------------------|-------|----|----|
| 98 | 2000 | XP<br>(SP2 or later) | Vista | 7  | 8  |
| -  | OK   | OK                   | OK    | OK | OK |

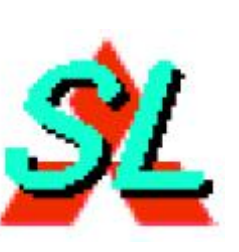

#### ※ SLChecker 不能再64位系统运行?. 请选择用32位操作系统.

| Control Panel +                      | All Control Panel Items                     | n                                  | Search Control Panel                      |                                                     |
|--------------------------------------|---------------------------------------------|------------------------------------|-------------------------------------------|-----------------------------------------------------|
| Control Panel Home                   | View basic information                      | about your computer                |                                           | ® _                                                 |
| 🚱 Device Manager                     | Windows edition                             | ·//                                |                                           |                                                     |
| 🚱 Remote settings                    | Windows 7 Professional                      |                                    |                                           |                                                     |
| 🚱 System protection                  | Copyright © 2009 Microso                    | ft Corporation. All rights reserve | d.                                        |                                                     |
| Advanced system settings             | Service Pack 1<br>Get more features with an | ew edition of Windows 7            | System                                    |                                                     |
|                                      | Da                                          | K)-                                | Rating:                                   | 4.8 Windows Experience Index                        |
|                                      | 174                                         |                                    | Processor:                                | Intel(R) Core(TM) i5-3470S CPU @ 2.90GHz 2.90 GHz   |
|                                      | System                                      | _                                  | Installed memory (RAM):                   | 4.00 GB (3.33 GB usable)                            |
|                                      | Rating:                                     | 4.8 Windows Experience Inc         | System type:                              | 32-bit Operating System                             |
| See also                             | Processor                                   | Intel(R) Core(TM) i5-3470S CPU     | Pen and Touch:                            | No Pen or Touch Input is available for this Display |
| Action Center                        | Installed memory (RAM):                     | 4.00 GB (3.33 GB usable)           |                                           |                                                     |
| Windows Update                       | System type:                                | 32-bit Operating System            |                                           |                                                     |
| Performance Information and<br>Tools | Pen and Touch:                              | No Pen or Touch Input is avail     | able for this Display<br>Support Informat | tion                                                |

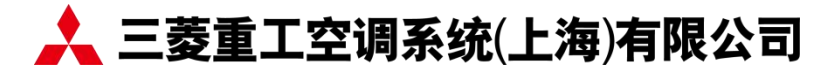

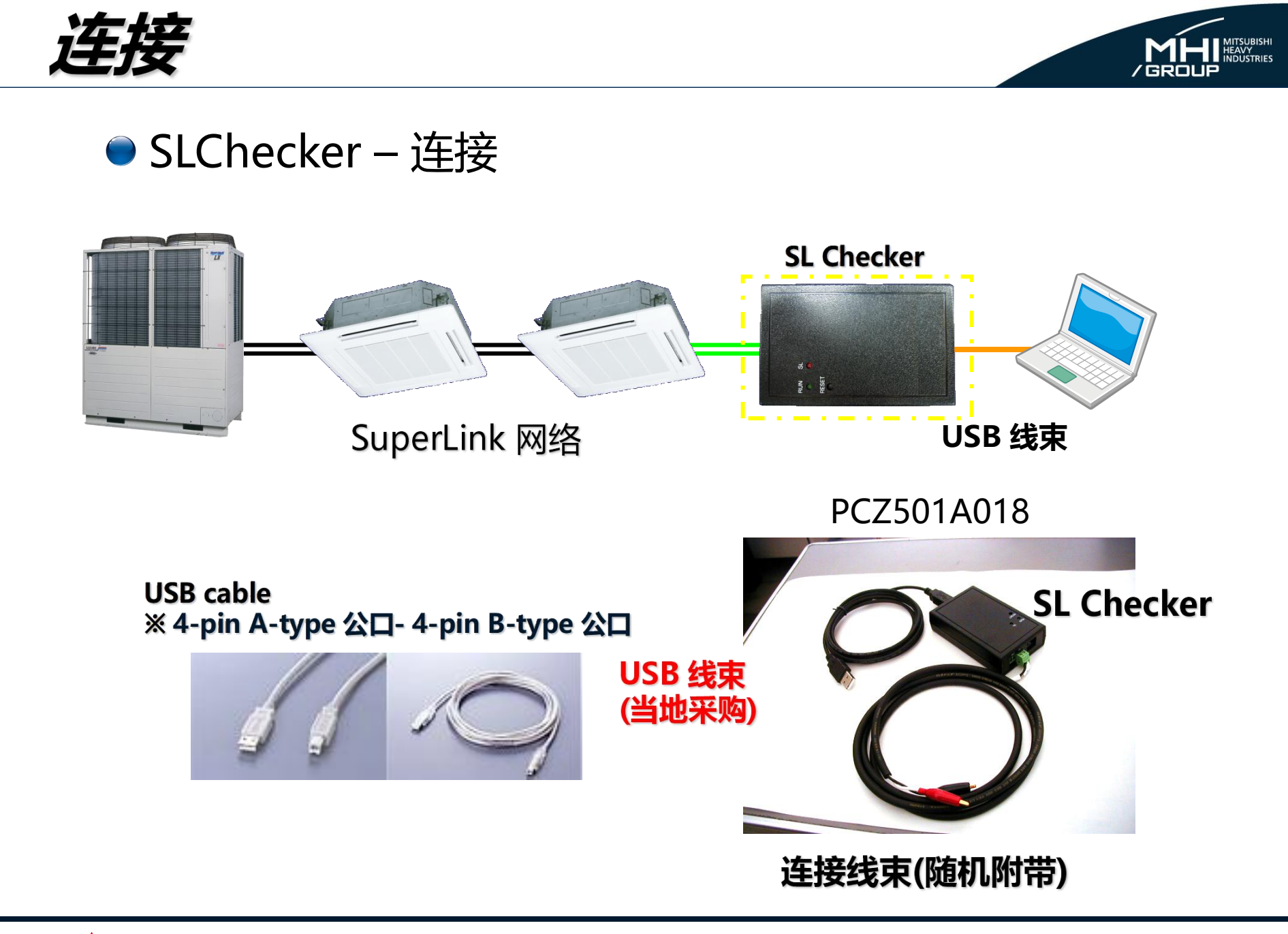

📩 三菱重工空调系统(上海)有限公司

## SLChecker Software

#### SLChecker V2.06 (KX6相同)

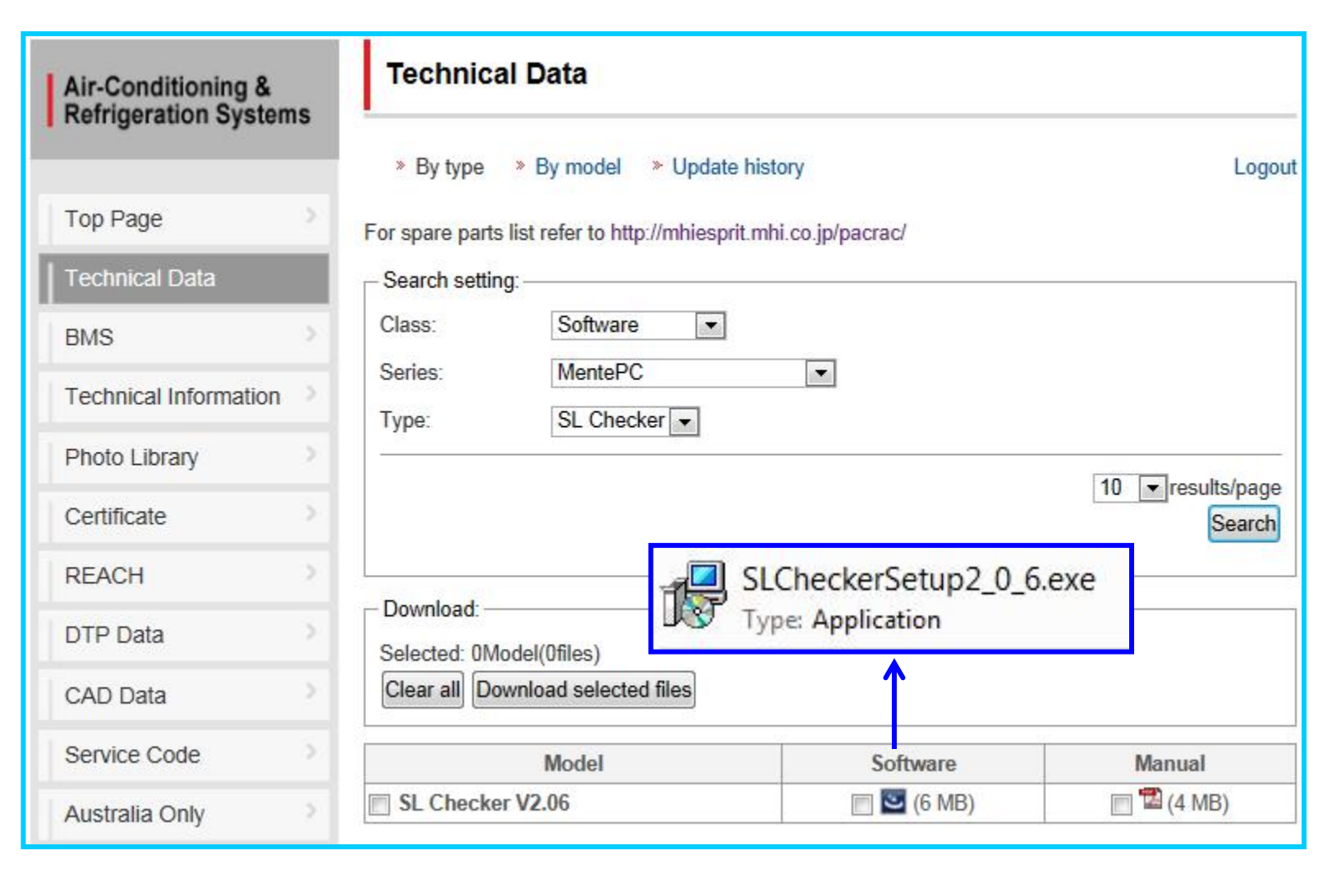

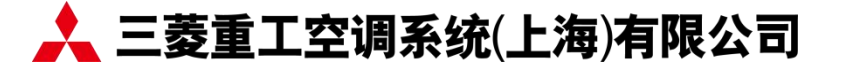

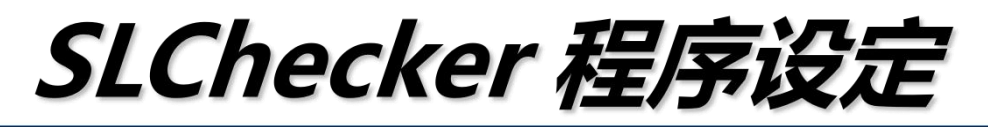

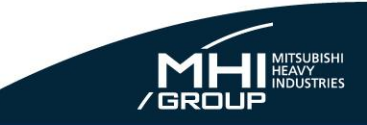

#### 在Windows Vista, Window 7, Window 8上运行时 需要执行以下额外的设定

| 世初         | 使事方式                 | ***<br>兼容性    | 安全             | 详细信息            | 以前的版本 |
|------------|----------------------|---------------|----------------|-----------------|-------|
| 如果」<br>现问题 | 比程序在早期<br>题,请选择与     | 版本的 W<br>该早期版 | indows<br>本匹配的 | 上没有问题<br>)兼容模式。 | ,而现在出 |
| 帮助         | <u>我选择设置</u><br>\$模式 |               |                |                 |       |
|            | 以兼容模式)               | 运行这个词         | 程序:            |                 |       |
| W.         | indows XP (S         | Service 1     | Pack 3)        | Ŧ               |       |
| 设置         | 1                    |               |                |                 |       |
|            | 用 256 色运             | 行             |                |                 |       |
|            | 用 640 x 48           | 30 屏幕分        | )<br>辦案运行      | ī               |       |
|            | 禁用视觉主题               | 题             |                |                 |       |
| 1          | 禁用桌面元款               | 素             |                |                 |       |
|            | 高 DPI 设置             | 时禁用显          | 同示缩放           | Ľ               |       |
| 特权         | 又等级                  |               |                | 1               | F/    |
| C          | 以管理员身                | 分运行此          | 程序             | X               |       |
|            | 更改所有用                | 户的设置          |                |                 |       |
|            |                      | 确定            |                | 取消              | 应用(4) |

在安装目录 (默认位置C:\Program Files\SL Checker), 右键点击[SLChecker.exe]并点击 属性 在顶部[兼容性]中勾选[以管理员身份运行此 程序]

如果不选择此项, [Data] 文件夹和 [LOG] 文件不会创建.

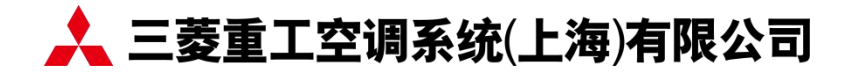

## SULME Program Setting

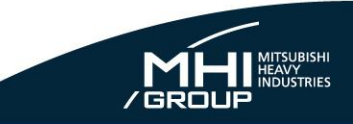

Run the program on Windows Vista, Window 7, Window 8

Following additional procedure is required for installation and execution.

| ieneral                                         | Compatibility                                                            | Security                                           | Details                                                                                                    | Previous Versio                         | ns             |
|-------------------------------------------------|--------------------------------------------------------------------------|----------------------------------------------------|----------------------------------------------------------------------------------------------------|-----------------------------------------|----------------|
| f you h<br>an earlie<br>matche<br><u>Help m</u> | ave problems v<br>er version of W<br>s that earlier ve<br>the choose the | with this pro<br>indows, se<br>rision.<br>settings | ogram and<br>lect the c                                                                                                    | i it worked correc<br>ompatibility mode | tly on<br>that |
| Comp                                            | atibility mode                                                           |                                                    |                                                                                                    |                                         |                |
| F                                               | Run this program                                                         | m in compa                                         | atibility mo                                                                                                    | de for:                                 |                |
| Wir                                             | ndows XP (Sen                                                            | vice Pack                                          | 3)                                                                                                    | +                                       |                |
| Callin                                          |                                                                          |                                                    |                                                                                                    |                                         |                |
| Settin                                          | gs                                                                       |                                                    |                                                                                                    |                                         |                |
| F                                               | Run in 256 colo                                                          | ns                                                 |                                                                                                    |                                         |                |
| F                                               | Run in 640 x 48                                                          | 30 screen n                                        | esolution                                                                                                    |                                         | 1              |
| 0                                               | Disable visual th                                                        | nemes                                              |                                                                                                    |                                         |                |
|                                                 | Disable desktop                                                          | compositi                                          | on                                                                                                    | -17                                     | 、              |
|                                                 | Disable display                                                          | scaling on                                         | high DPI                                                                                                    | settings                                |                |
| Privile                                         | ge Level                                                                 |                                                    |                                                                                                    | FIN                                     |                |
|                                                 | un this program                                                          | m as an ad                                         | ministrato                                                                                                    |                                         |                |
| $\cup$                                          |                                                                          |                                                    |                                                                                                    |                                         |                |
|                                                 | hange setting                                                            | for all use                                        | $\mathbf{T}$                                                                                                    |                                         |                |
|                                                 | anange setting:                                                          | situr dir use                                      |                                                                                                    |                                         |                |
|                                                 |                                                                          |                                                    |                                                                                                    |                                         |                |
|                                                 |                                                                          | OK                                                 | and a second second sec | ance                                    | anna           |

菱重工空调系统(上海)有限公司

Start up of SULME then, right click the [SULME.exe] in the install folder (C:\Program Files\SULME in default configuration), and left click the [Properties] in the pop up menu.

Place a check mark on the [Run this program as an administrator] of the [Privilege Level] group in [Compatibility] tab screen.

If it is not executed without placing a check mark, [MentePCLog] folder and the [LOG] file will not be created.

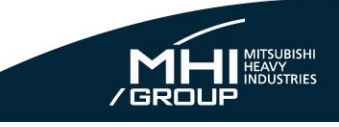

## MITSUBISHI HEAVY INDUSTRIES, LTD.

#### Our Technologies, Your Tomorrow

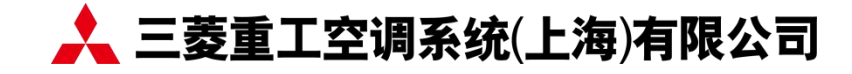

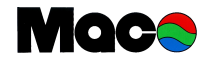